## Обновление/восстановление OMNY NVR 16/2 через serial com port

Важно!

В процессе обновления/восстановления NVR сбрасывает все параметры к заводским установкам, включая IP адрес на 192.168.1.3 (заводской) а также MAC адрес.

(архивные записи на HDD сохраняются)

Поэтому, перед началом данной процедуры, запишите МАС адрес устройства, чтобы затем присвоить его снова.

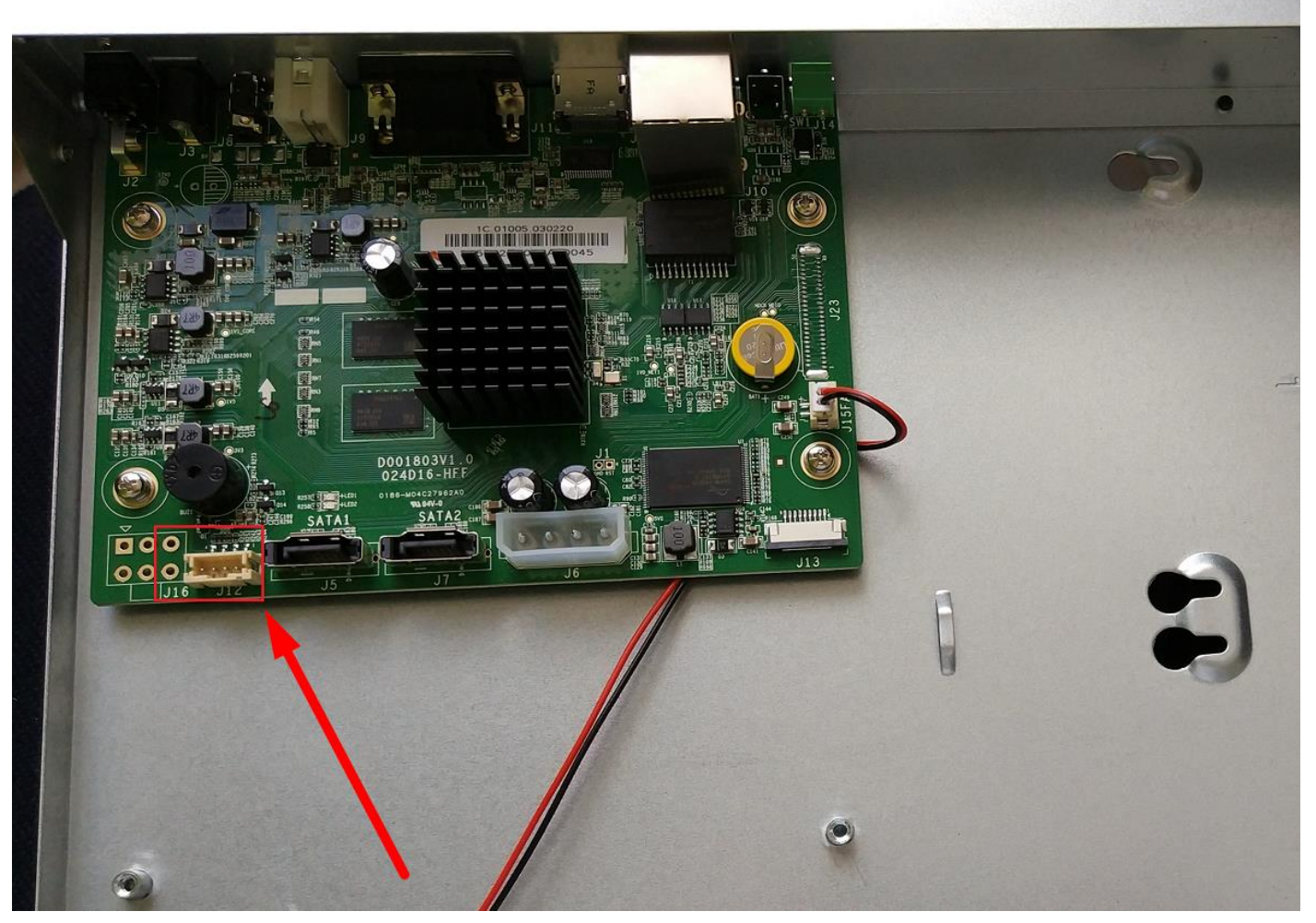

1. Красной стрелкой указан служебный порт, с помощью которого можно восстановить или обновить программную часть видеорегистратора.

Есть два варианта подключения к служебному порту:

а) Найти разъем для подключения к служебному порту и распаять его в <u>UART</u> или его аналог.

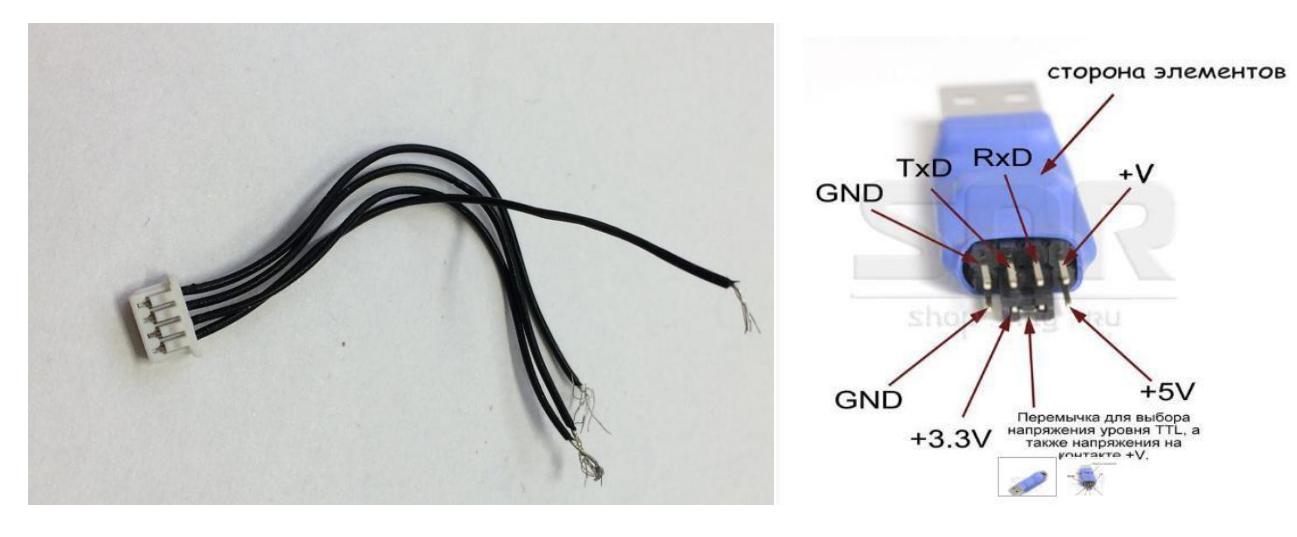

b) Припаять контакты к UART напрямую без использования разъёма.

Распиновка служебного порта Не забываем, что ТХ на стороне NVR подключается к RX на стороне UART 3v в данном случае не используется.

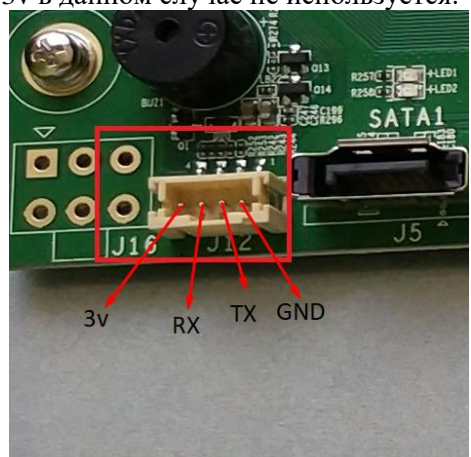

2. Открываем терминал, выбираем serial, скорость 115200, номер СОМ порта можно найти в диспетчере. в нашем примере мы используем программу Putty, можно использовать любой другой аналог.

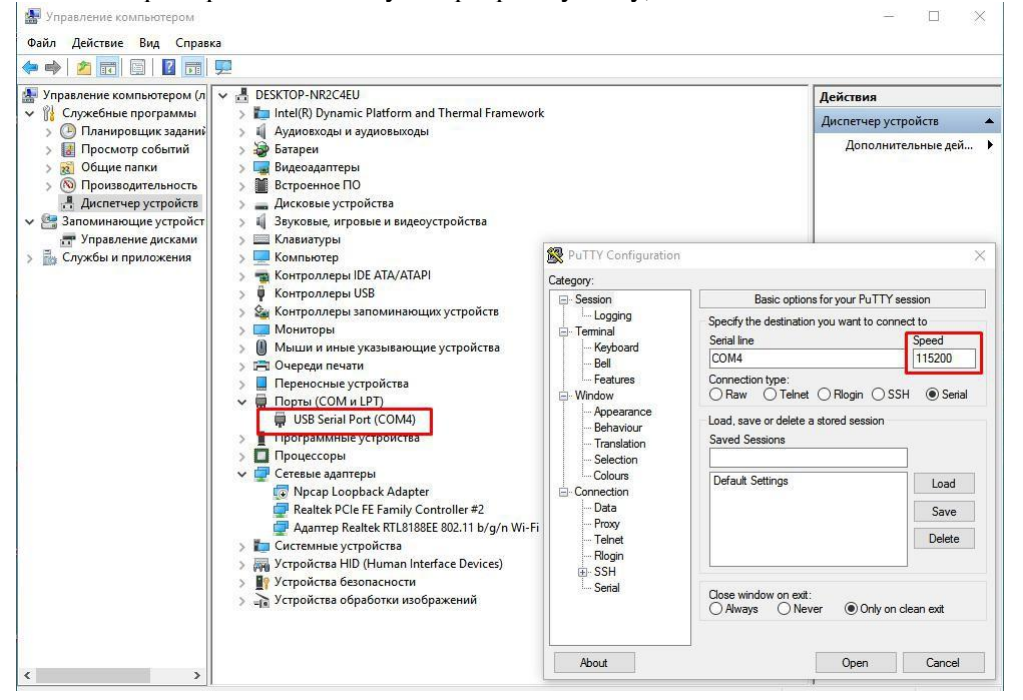

3. Включаем питание регистратора, при правильном подключении контактов TX, RX, GND и serial COM сразу появится информация о загрузке регистратора в терминале.

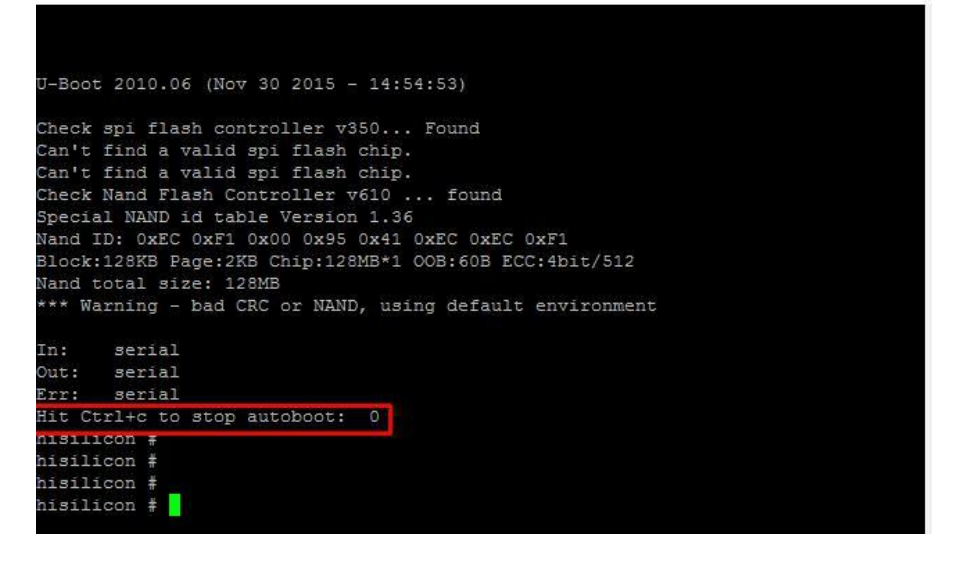

Если в терминал сыпется что попало без возможности прочесть, это означает, что скорость порта выбрана неверно, либо есть ошибка в подключении контактов TX, RX, GND

4. Вам нужно остановить загрузчик нажатием CTRL+C

на это есть три секунды, если не успели, нужно отключить питание и подключить снова, затем повторить попытку.

5. Соедините NVR и ваш ПК Ethernet кабелем для загрузки софта. Регистратор должен иметь связь с компьютером и находиться в одном vLAN для загрузки файлов.

6. Поднимаем ТFTP сервер для загрузки софта.

Указываем путь к файлу загрузки который вам предоставили, указываем с какого сетевого интерфейса будет происходить загрузка. В нашем примере, второй интерфейс это Wifi, он нам не подходит, выбираем Ethernet.

| Current Directory | C:\Users\hp\Downloads\recovery_tools | Browse   |
|-------------------|--------------------------------------|----------|
| Server interface  | 172.16.16.186                        | Show Dir |
| Tftp Server       | 172.16.16.186<br>172.31.3.108        |          |
|                   | 4                                    | 2        |
|                   |                                      |          |
|                   |                                      |          |
|                   |                                      |          |
|                   |                                      |          |
|                   |                                      |          |
| Current Action    | Listening on port 69                 |          |

Порядок загрузки софта (команды можно копировать и вставлять в терминал) 1. setenv serverip 172.31.3.117 (адрес вашего компьютера)

- 2. setenv ipaddr 172.31.3.99 (адрес регистратора)
- 3. setenv 4.sf probe 0
- 5. mw.b 82000000 ff 0x08000000

6. tftp 82000000 OMNY\_NVR\_16\_2\_V2.0\_128MFlash\_TD\_DVRS\_V9.9.0.20161124.img

- 7. nand erase 0 8000000
- 8. nand write.yaffs 82000000 0 43cc740

(размер файла img, который видно после 6 пункта, 43сс740 приведён в пример,) 9. reset

10. Регистратор должен загрузиться, проверяем с дефолтным IP адресом 192.168.1.3 admin/admin

Ниже фото из терминала, как это все выглядит.

| 🔮 COM10 - PuTTY 📃 🗖 🗖 💌                                                                                                    |
|----------------------------------------------------------------------------------------------------|
| hisilicon # <interrupt></interrupt>                                                                                                    |
| hisilicon # <interrupt></interrupt>                                                                                                    |
| hisilicon # <interrupt></interrupt>                                                                                                    |
| hisilicon # <interrupt></interrupt>                                                                                                    |
| hisilicon # <interrupt></interrupt>                                                                                                    |
| hisilicon #                                                                                                    |
| hisilicon #                                                                                                    |
| hisilicon #                                                                                                    |
| hisilicon #                                                                                                    |
| hisilicon #                                                                                                    |
| hisilicon #                                                                                                    |
| hisilicon #                                                                                                    |
| hisilicon 🛊 setenv serverip 172.31.3.117 📘                                                                                                    |
| hisilicon # setenv ipaddr 172.31.3.99 2                                                                                                    |
| hisilicon # setenv                                                                                                    |
| setenv - set environment variables 3                                                                                                    |
| hisilicon # sf probe 0 4                                                                                                    |
| Check spi flash controller v350 Found                                                                                                    |
| Can't find a valid spi flash chip.                                                                                                    |
| Can't find a valid spi flash chip.                                                                                                    |
| Failed to initialize SPI flash at 0:0                                                                                                    |
| hisilicon # mw.b 82000000 ff 0x08000000 5                                                                                                    |
| hisilicon # tftp 82000000 OMNY NVR 32 8 128MFlash TD DVRS V9.9.1.20170120.img 5                                                                                                    |
| РВУ пот. Link' онибка вызвана отсутствие полключения ethernet кабеля, не забульте полключить                                                                                                    |
| higilicon # tftp 82000000 OMNY NVR 32 8 128MFlash TD DVR5 V9.9.1.20170120.1mg                                                                                                    |
| MAC: 00-50-C2-28-10-00                                                                                                    |
| TFTP from server 172.31.3.117; our IP address is 172.31.3.99                                                                                                    |
| Download Filename 'OMNY NVR 32 8 128MFlash TD DVRS V9.9.1.20170120.img'                                                                                                    |
| Download to address: 0x82000000                                                                                                    |
|                                                                                                    |
| done                                                                                                    |
| Butes transferred = 102710784 (6153e00 bex) 3Hayenne, KOTODOE HYNKHO VKASATE B HYNKHE NS 8 BDYHHVIO                                                                                                    |
| hisilicon # nand erase 0 8000000                                                                                                    |
|                                                                                                    |
| =====Nand unlock!======                                                                                                    |
| NAND erase: device 0 whole chin                                                                                                    |
| Trasing at 0x7fe0000 100% complete.                                                                                                    |
|                                                                                                    |
| hisilicon # nand write.yaffs 82000000 0 61f3e00 8                                                                                                    |
| NAME unita: davica D offeat DVD _ eiza DVE1f3aDD                                                                                                    |
| And wild to device a device a device a device of the device of the devic |
| ada rengen.oxyercooo, rholude bad block rengen: oxyrooooo                                                                                                    |
| 102710784 bytes written: OK                                                                                                    |
| hisilicon # _ reset 9                                                                                                    |
|                                                                                                    |

Восстановление завершено, осталось сменить МАС адрес.

7.MAC адрес меняется через специальный инструмент netadmin Порядок действий:

запускаем netadmin, получаем окно авторизации, кликаем ОК (вводить не нужно)

| Authenti | cation                      | ×      |
|----------|-----------------------------|--------|
| Please   | enter the Administrator pas | sword. |
| ×        | ****                        |        |
|          |                             |        |
|          |                             |        |

Получаем окно с найденными в сети устройствами, выбираем устройство, которое только что восстановили.

| Server:                             | P: MAC:<br>172:31:3.128 00:50:C2:2E:8C:56                            |                                                              | :2E:8C:56                                                    | NewMAC:<br>00:50:C2:2E:8C:56<br>Gateway:<br>172.16.17.1 |                                                       | ChangeMAC<br>DNS:<br>8.8.8.8               |                   | Reboot                               |                                            |                 |
|-------------------------------------|----------------------------------------------------------------------|--------------------------------------------------------------|--------------------------------------------------------------|---------------------------------------------------------|-------------------------------------------------------|--------------------------------------------|-------------------|--------------------------------------|--------------------------------------------|-----------------|
| -                                   | IP:                                                                  | Mask:                                                        |                                                              |                                                         |                                                       |                                            |                   |                                      |                                            |                 |
| NewIP:                              | 172.31.3.128 255.255.255.0                                           |                                                              | 255.0                                                        |                                                         |                                                       |                                            |                   | ChanglP                              |                                            |                 |
| -                                   |                                                                      |                                                              |                                                              | Serve                                                   | rPort                                                 | ClientPort                                 |                   |                                      |                                            |                 |
|                                     |                                                                      |                                                              |                                                              | 3000                                                    | 1                                                     | 6000                                       |                   | ChangePo                             | irt                                        |                 |
| MA                                  |                                                                      | in riddrooo                                                  | Mask                                                         |                                                         | Galeway                                               | DNS                                        | Linan             | ServerPort                           | ClientPort                                 | Device          |
| L MAI                               | -                                                                    | 11 1 1 1 1 1 1 1 1 1 1 1 1 1 1 1 1 1 1 1                     | ITIGSN.                                                      |                                                         | Lateway                                               | I DIN 3                                    | Lunan             | ServerPort                           | ClientPort                                 | Device          |
| 00.5                                | 50:C2:2E:8C:56                                                       | 172.31.3.128                                                 | 255,255,2                                                    | 55.0                                                    | 172.16.17.1                                           | 88.8.8                                     | 32                | ServerPort<br>3000                   | ClientPort<br>6000                         | Device          |
| 00:<br>00:<br>00:                   | 50:C2:2E:8C:56<br>50:C2:2E:8C:55                                     | 172.31.3.128<br>172.31.3.118                                 | 255.255.2<br>255.255.2                                       | :55.0<br>:55.0                                          | 172.16.17.1<br>172.31.3.1                             | 8.8.8.8<br>8.8.8.8                         | 32<br>8           | 3000<br>3000<br>3000                 | ClientPort<br>6000<br>6000                 | Device          |
| 00.9                                | 50 C2:2E:8C:55<br>50:C2:2E:8C:55<br>50:C2:50:33:78                   | 172.31.3.128<br>172.31.3.118<br>172.31.3.149                 | 255.255.2<br>255.255.2<br>255.255.2<br>255.255.2             | 255.0<br>255.0<br>255.0                                 | 172.16.17.1<br>172.31.3.1<br>172.31.3.1               | 8.8.8.8<br>172.31.3.1                      | 32<br>8<br>1      | 3000<br>3000<br>3000<br>3000         | ClientPort<br>6000<br>6000<br>6000         | Device<br>NVS-S |
| 000<br>2:00<br>2:00<br>2:00<br>2:00 | 50:C2:2E:8C:56<br>50:C2:2E:8C:55<br>50:C2:50:33:78<br>50:C2:48:D7:61 | 172.31.3.128<br>172.31.3.118<br>172.31.3.149<br>172.31.3.127 | 255.255.2<br>255.255.2<br>255.255.2<br>255.255.2<br>255.255. | 255.0<br>255.0<br>255.0<br>255.0                        | 172.16.17.1<br>172.31.3.1<br>172.31.3.1<br>172.31.3.1 | 8.8.8<br>8.8.8<br>172.31.3.1<br>172.31.3.1 | 32<br>8<br>1<br>1 | 3000<br>3000<br>3000<br>3000<br>3000 | ClientPort<br>6000<br>6000<br>6000<br>6000 | NVS-S<br>NVS-S  |
| 200<br>2:00<br>2:00<br>2:00         | 50:C2:2E:8C:55<br>50:C2:2E:8C:55<br>50:C2:50:33:78<br>50:C2:48:D7:61 | 172.31.3.128<br>172.31.3.118<br>172.31.3.149<br>172.31.3.127 | 255.255.2<br>255.255.2<br>255.255.2<br>255.255.2<br>255.255. | 255.0<br>255.0<br>255.0<br>255.0                        | 172.16.17.1<br>172.31.3.1<br>172.31.3.1<br>172.31.3.1 | 8.8.8<br>8.8.8<br>172.31.3.1<br>172.31.3.1 | 32<br>8<br>1<br>1 | 3000<br>3000<br>3000<br>3000<br>3000 | ClientPort<br>6000<br>6000<br>6000<br>6000 | NVS-S<br>NVS-S  |

В поле NewMAC вводим новый MAC адрес.

Что означает новый МАС адрес?

На самом деле, нужно ввести МАС адрес который был ранее до процесса восстановления. Если вы не знаете какой МАС был, запросите новый в техподдержке. Со второй половины 2016г МАС адрес прописывается на упаковочной коробке. После восстановления, МАС адрес дефолтный, если у вас несколько устройств в одной сети, произойдёт конфликт.

## После восстановления язык GUI интерфейса может быть китайский.

Ниже показаны картинки, как переключить язык на русский. Нужно выполнить 6 шагов для переключения.

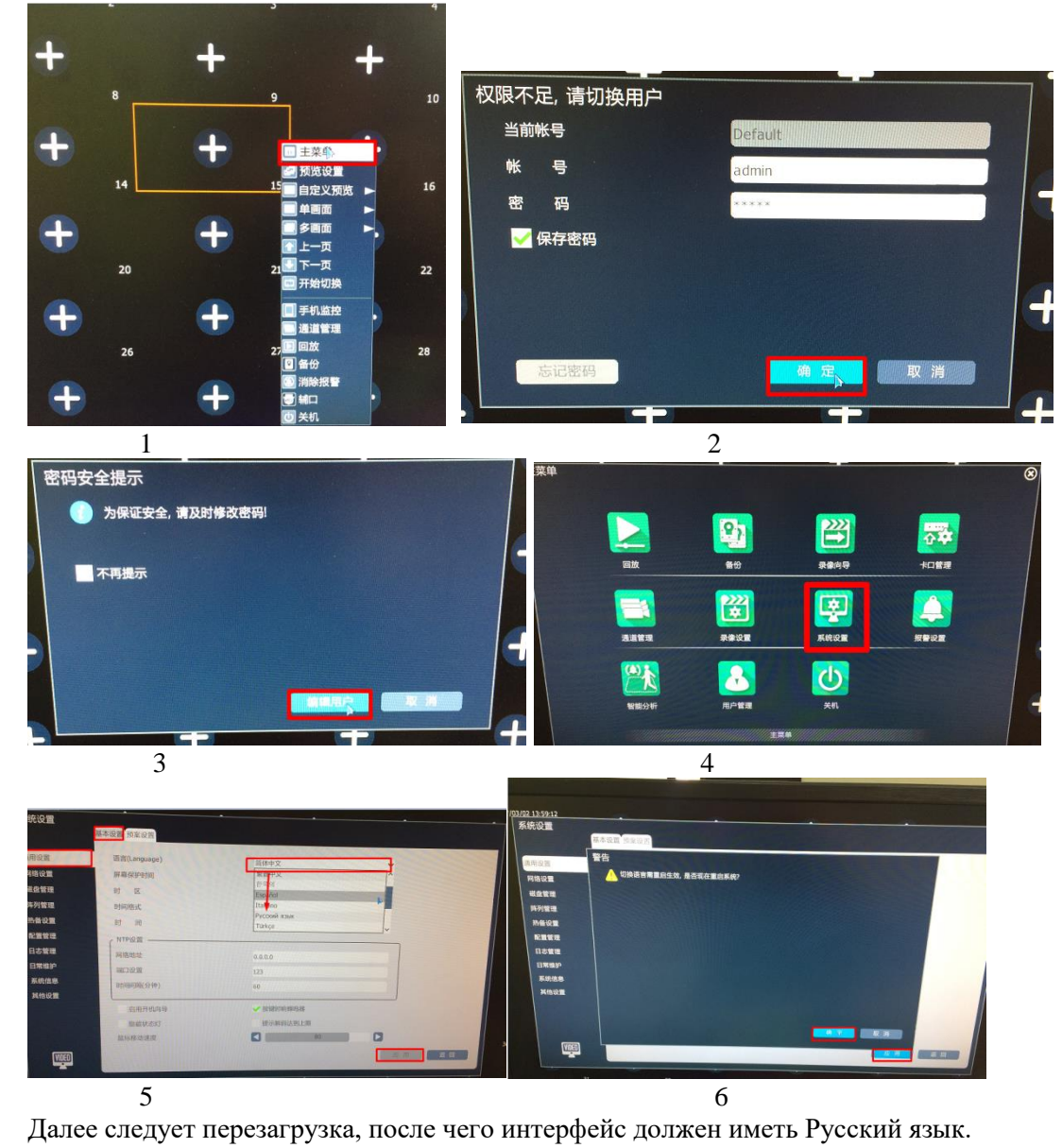